## 利用に応じた設定に変える (ユーザー設定)

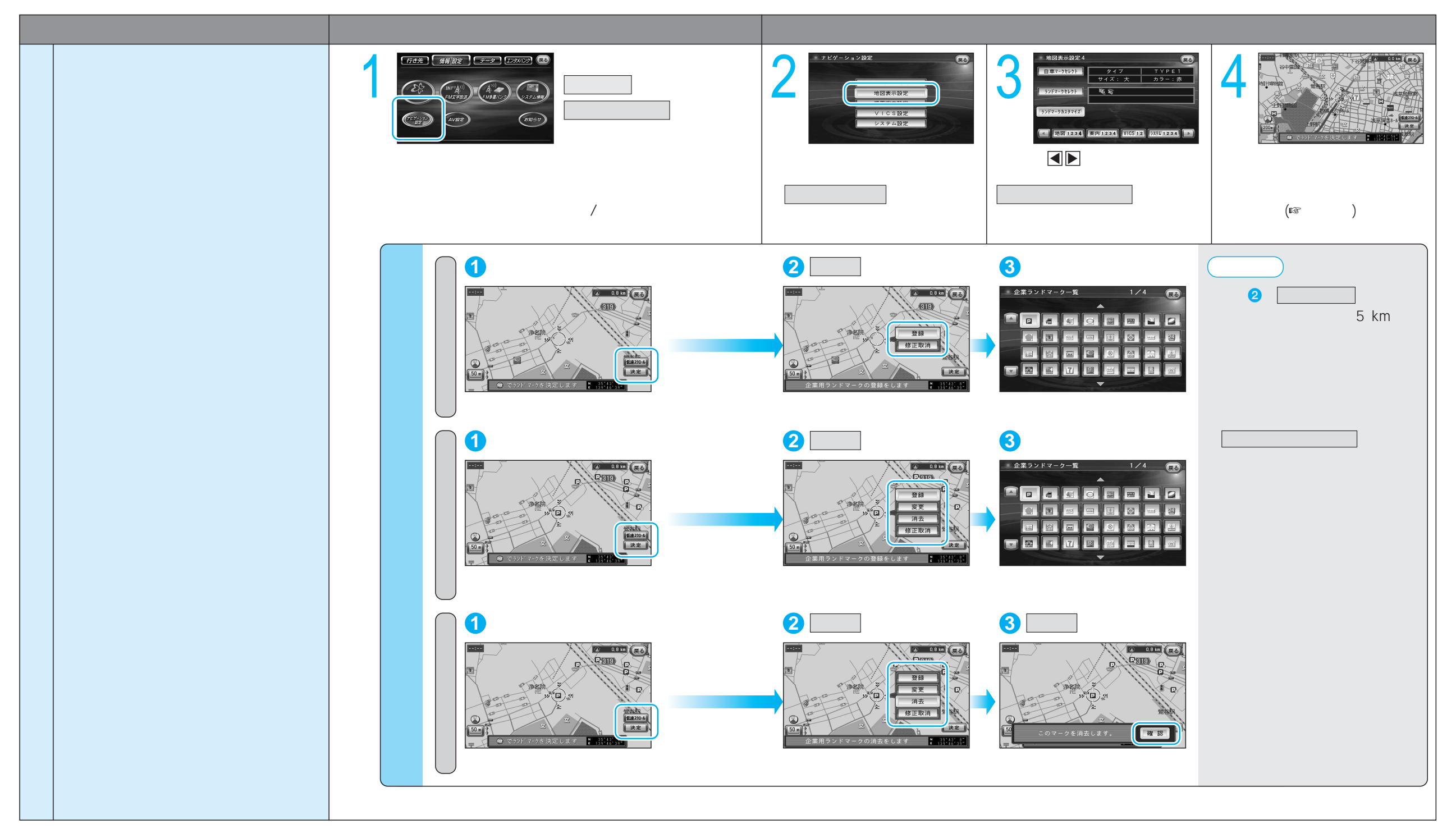